**ET Trade Limited** 

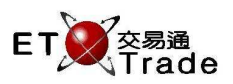

网上交易 用户手册

交易速+

Version : 1.0 Published Date : 12 Feb 2016

> **COPYRIGHT NOTICE** Copyright by ET Trade Limited

All rights reserved. These materials are confidential and proprietary to ET Trade Ltd. and no part of these materials should be reproduced, published in any form by any means, electronic or mechanical including photocopy or any information storage or retrieval system nor should the materials be disclosed to third parties without the express written authorization of ET Trade Ltd.

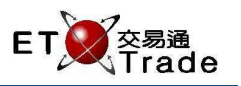

## **Document Signed Off By**

| Name<br>Firstname & Surname & Title | Signature | Date |
|-------------------------------------|-----------|------|
| Name 1<br>Title                     |           |      |
| Name 2<br>Title                     |           |      |
| Name 3<br>Title                     |           |      |

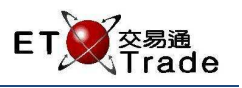

## **Document Control**

| Version | Issued On  | Author(s) | Change Description |
|---------|------------|-----------|--------------------|
| Number  | Date       |           |                    |
| n.n     | YYYY/MM/DD |           |                    |
| 1.0     | 2016/02/12 |           | First Draft        |

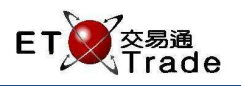

# 目录

| 1 | 网上  | 交易系统概述    | . 5 |
|---|-----|-----------|-----|
|   | 1.1 | 登录 ITRADE | . 5 |
|   | 1.2 | 退出 ITRADE | . 8 |
|   | 1.3 | 修改密码      | . 9 |
|   | 1.4 | 语言设置      | 10  |
| 2 | 网上  | 交易功能      | 11  |
|   | 2.1 | 股票标价查询    | 11  |
|   | 2.2 | 落盘        | 12  |
|   | 2.3 | 落盘记录      | 14  |
|   | 2.4 | 成交记录      | 15  |
|   | 2.5 | 投资组合      | 16  |
|   | 2.6 | 历史落盘记录    | 17  |
|   | 2.7 | 历史成交记录    | 18  |
|   | 2.8 | 账户        | 18  |
| 3 | 落盘  | 改单及取消单    | 19  |
|   | 3.1 | 落盘        | 19  |
|   | 3.2 | 改单        | 21  |
|   | 3.3 | 取消单       | 22  |

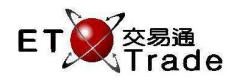

#### 1 网上交易系统概述

Internet Trading 即网上交易,只有当客户开通了 Internet Trading 频道才能通过浏览器登录 itrade 进行交易。Itrade 具有 查询股票报价、落盘、取消单、修改单、查看账户资讯、查看落盘记录,查看成交记录、查看历史落盘、查看历史交 易等功能。

#### 1.1 登录 itrade

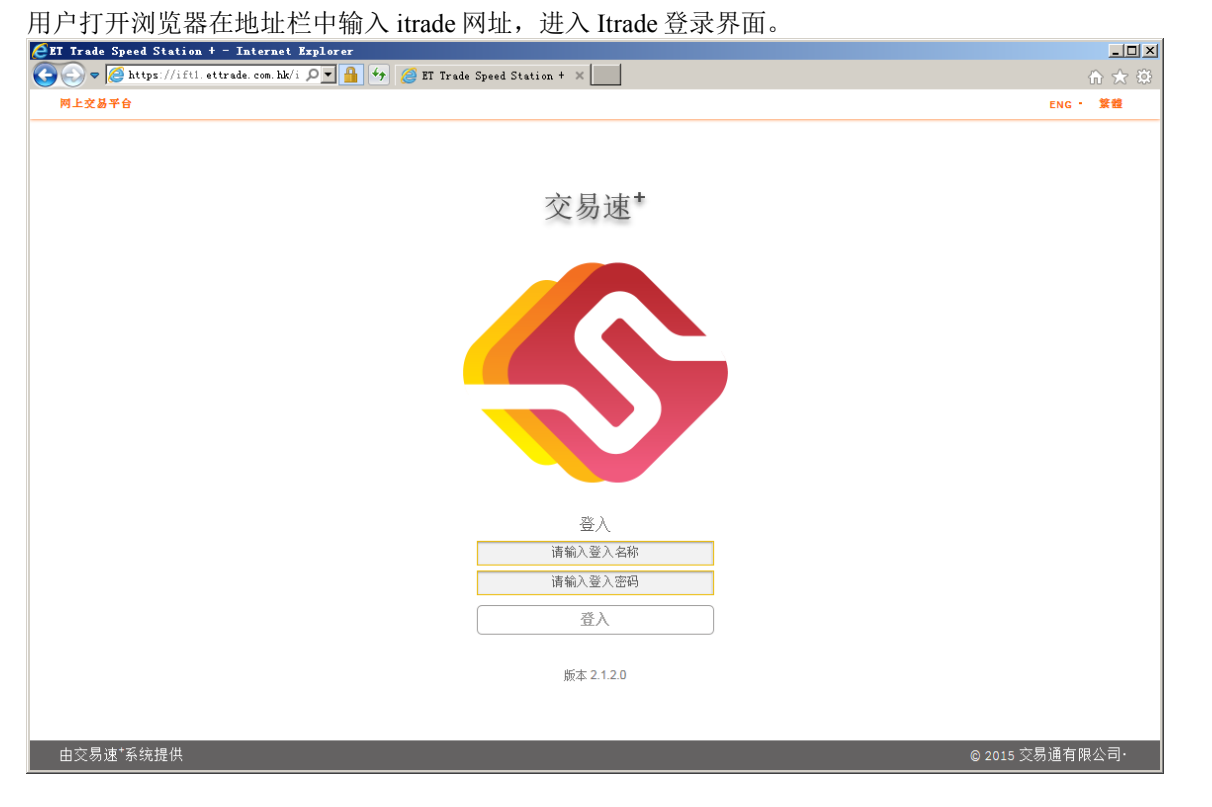

备注:用户如果没有开通 Internet Trading 频道,系统会作出以下提示'该客户账户未获得授权使用本程式'。请联 络你的经纪了解情况。

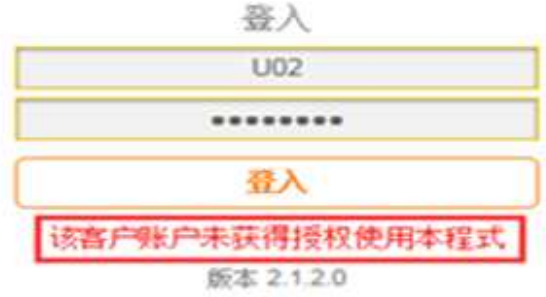

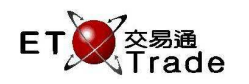

登录系统步骤:

1.用户在登录页面输入账户、密码,点击登录按钮,进入'风险披露及免责声明'页面。

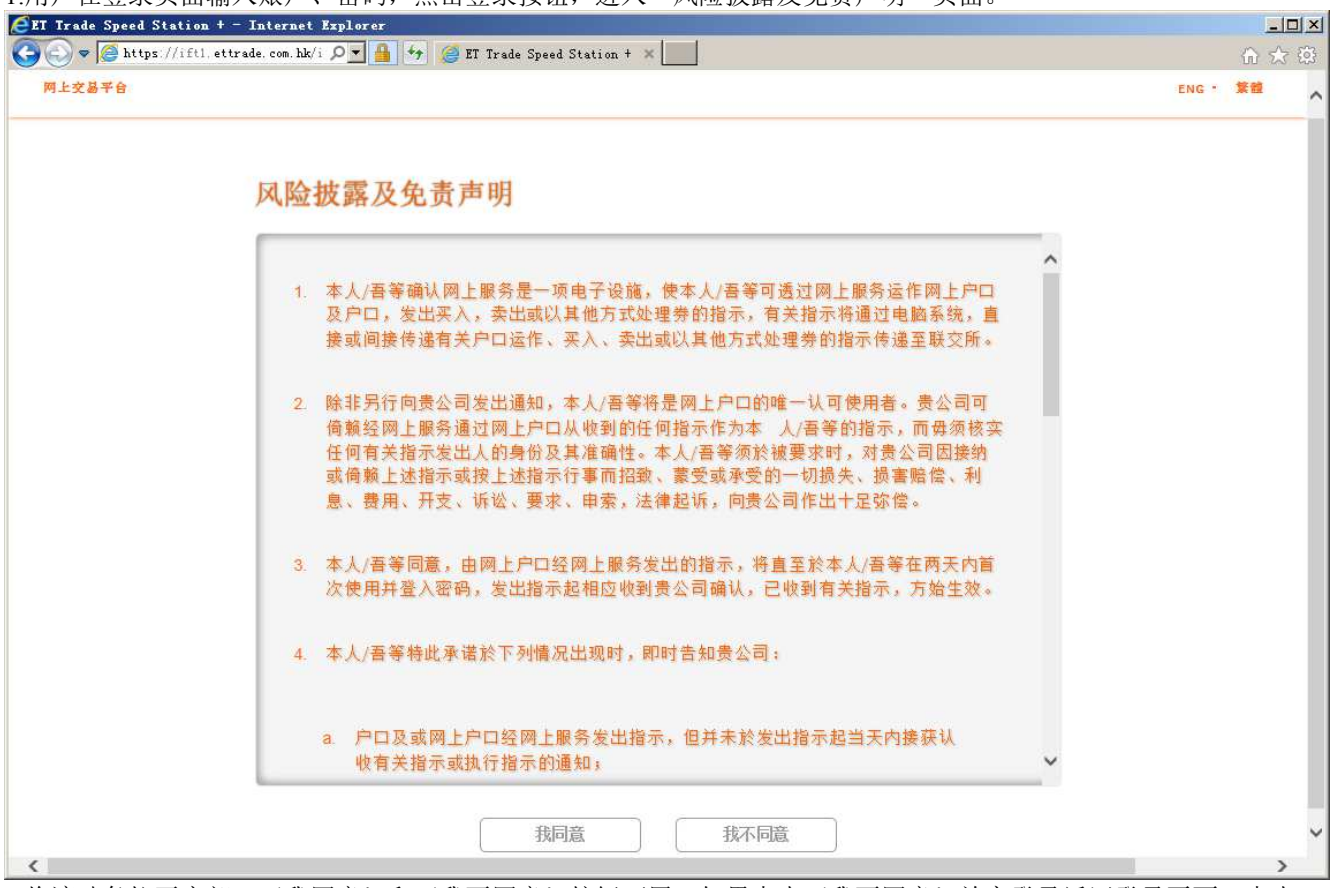

2.将滚动条拉至底部, '我同意'和'我不同意'按钮可用; 如果点击'我不同意'放弃登录返回登录页面; 点击 '我同意' 同意风险披露及免责声明进入系统主页面。

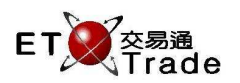

#### 登录后系统主页面:

| ************************************ | 課題             | ] ()           |              |                |               | <b>3</b>         | 购买力         | Bilds              |
|--------------------------------------|----------------|----------------|--------------|----------------|---------------|------------------|-------------|--------------------|
| 00001                                | 長和             |                |              | 更新时间:2016-02   | -01 14:52 HKT | xx               | 0.00        | 1013N              |
| 买入                                   | 卖出             | 开市价            | 最高价          | 最低价            | 前收市价          | 2                |             |                    |
| 97.60                                | 97.65          | 99.25<br>Train | 99.25        | 90.55<br>成交全额  | 66.35         | 🕙 💷              | 卖出          |                    |
| 3                                    | 按盘价            | 1.3            | 00 1.349%    | 567.555M       | 5809467       |                  |             |                    |
| 9                                    | 7.65           | 交易单位           | 市盈室          | 周息室            | 买卖差价          |                  |             |                    |
| CARCELL                              |                | 500%           | 4,194        | 3.809%         | 0.050/0.050   | 股票号码             |             |                    |
|                                      | 14.00 // W 650 | The Figure 1   | 手 6 9 7 草二六寸 | 40 101110-4 or |               |                  | 10          |                    |
| 2016/01/22                           | 09:26 南豐及 I    | NG以12億注資W      | reLab的B輪融資   | 温,现开题126       |               | 价格(HKD):         |             |                    |
|                                      |                |                |              |                |               | 数量               | A           |                    |
|                                      |                |                |              |                |               |                  |             |                    |
|                                      |                |                |              |                |               | 盘种类 增            | 强限价盘 🔽      |                    |
| 上述报价延迟的                              | 最少十五分钟)资料      | 料由经济通有限公司打     | 是供 免责声明      |                |               |                  | 确认 清除       | 1                  |
|                                      |                |                |              |                |               | 1 <sup>2</sup> - |             |                    |
|                                      | T              | amanan a       |              |                |               |                  |             |                    |
| 將當记家                                 | 成交记录           | 投资组合           | 历史落盘记录       | 历史成交记录         | 新戸し           |                  |             | 1.111112           |
| 影户                                   | F              |                |              |                | 17            | 14<br>14         | 最后刷新时间:2016 | -02-01 15:08:02 刷新 |
| 客户编号 ·                               | 开户结余           | 交易结余           | 提存金额         | 信用額            | 孖展额           | 已用孖属额%           | 信用上限        | 购买力                |
|                                      |                |                | 11/02 0 00   |                |               |                  |             | HKD 0.00           |
| U02                                  | HKD 0.00       | HKD 0.00       | HKD 0.00     | HKD 0.0        | D .           | 1                | 1           | 11100.00           |

系统主页面介绍: ① 报价视窗: 提供实时串流/实时点击/延迟点击报价。 ② 客户切换视窗: 用户可以选择列出的客户,修改密码和退出登录。 ③ 账户资料: 查看客户购买力。 ④ 买卖视窗: 在此区域进行买/卖落盘。 ⑤ 客户交易资料: 客户可以在此翻看: - 落盘记录 成交记录 -投资组合 历史落盘记录 \_

- 历史成交记录
- 账户资料

交易速+

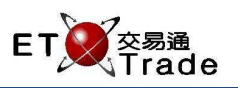

#### 1.2 退出 itrade

用户登录 itrade 后,可以在页面右上角点击'退出登录'按钮退出系统。

#### 操作步骤:

1.用户在主界面点击'退出登录'按钮;

| 客户编号: U02       | $\checkmark$ | 修改密码 | 退出登录 | ^ |
|-----------------|--------------|------|------|---|
| 2.弹出退出系统确认框:    | 1            |      |      |   |
| 你现在要退出系统?       |              |      |      |   |
| 确认取消            |              |      |      |   |
| 3.点击'确认'按钮,退出系统 |              |      |      |   |

交易速+

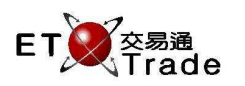

#### 1.3 修改密码

用户登录 itrade 后,可以在页面右上角点击'修改密码'按钮,进行密码修改操作。

#### 修改密码步骤:

1.用户登录系统,点击页面右上角的'修改密码'按钮。

| 客户编号:      | U02    |    | 修改密码 | 退出登录 | ] |
|------------|--------|----|------|------|---|
| 2.弹出修改密码框。 |        |    |      |      |   |
| 修改密码       |        |    |      |      |   |
|            |        |    |      | *    | • |
|            | 旧密码:   |    |      |      |   |
|            | 新密码:   |    |      |      |   |
|            | 确认新密码: |    | <br> | 1    |   |
|            |        | -  |      | d.   |   |
|            |        |    |      |      |   |
|            | 确认     | 清除 | 取消   | )    |   |

3.输入旧密码、新密码、确认密码后,点击'确认'按钮,至此修改密码成功。新密码会<u>即时生效</u>,并应用到用户的其他交易速+产品上。

| 用户 | 手册 |
|----|----|
| 交易 | 速+ |

ET 交易通 Trade

#### 1.4 语言设置

用户可以在登录页面和'风险披露及免责声明'页面更改语言设置,可选择语言为英文、繁体中文、简体中文,选中语言后页面字体将及时更新为选中语言。

1) 用户在登录页面修改语言设置:

用户打开登录页面,页面右上角显示可选择语言,如果想设置为英文则点击'ENG'即可。

| 网上交易平台 |                 | ENG • 鰲盤 |
|--------|-----------------|----------|
|        |                 |          |
|        | 交易速*            |          |
|        |                 |          |
|        |                 |          |
|        |                 |          |
|        |                 |          |
|        |                 |          |
|        |                 |          |
|        | 76.7            |          |
|        | · 豆八<br>FRANCIS |          |
|        | 清输入答入密码         |          |
|        | 25 1            |          |
|        | 豆入              |          |
|        | 版本 2 1 2 0      |          |
|        |                 |          |

用户在'风险披露及免责声明'页面修改语言设置:
用户进入'风险披露及免责声明'页面,页面右上角显示可选择语言,如果想设置为英文则点击'ENG'即可。

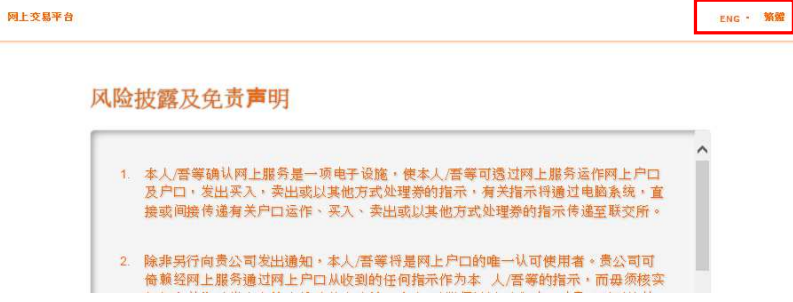

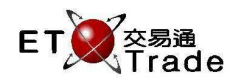

## 2 网上交易功能

网上交易功能包含股票报价查询、买/卖单落盘、落盘记录、成交记录、历史落盘记录和历史成交记录等功能。用户登录 itrade 可以查询股价、下单、查看账户资讯和客户交易情况。

### 2.1 股票标价查询

用户登录 itrade 后,可以在股票报价视窗查看股票报价。 查询股票报价:

在股票号码框中输入要查询的股票代码,然后点击'搜索'按钮即可。

| 股票号码:                                                                                                    | 搜尋                                                                                                    |                                                                                                    |                                                                                                    |                                      |                  |  |  |  |  |  |
|----------------------------------------------------------------------------------------------------|----------------------------------------------------------------------------------------------------|----------------------------------------------------------------------------------------------------|----------------------------------------------------------------------------------------------------|--------------------------------------|------------------|--|--|--|--|--|
| 00002 中電控                                                                                                    | 空股                                                                                                    |                                                                                                    |                                                                                                    | 更新时间:2016                            | -02-01 12:06 HKT |  |  |  |  |  |
| 买入                                                                                                    | 卖出                                                                                                    | 开市价                                                                                                    | 最高价                                                                                                    | 最低价                                  | 前收市价             |  |  |  |  |  |
| 65 10                                                                                                    | 65 15                                                                                                    | 65.30                                                                                                    | 65.45                                                                                                    | 65.05                                | 65.10            |  |  |  |  |  |
| 05.10                                                                                                    | 00.10                                                                                                    | 变动                                                                                                    | 变动率                                                                                                    | 成交金额                                 | 成交股数             |  |  |  |  |  |
| 按盘价 0.050 0.077% 123.648M 1896006                                                                                                    |                                                                                                    |                                                                                                    |                                                                                                    |                                      |                  |  |  |  |  |  |
| 65 15     交易单位     市盈率     周息率     买卖差价                                                                                                    |                                                                                                    |                                                                                                    |                                                                                                    |                                      |                  |  |  |  |  |  |
| 00.10                                                                                                    |                                                                                                    | 500                                                                                                    | 14.673                                                                                                    | 4.068%                               | 0.050/0.050      |  |  |  |  |  |
| 相關新聞                                                                                                    |                                                                                                    |                                                                                                    |                                                                                                    |                                      |                  |  |  |  |  |  |
| 2016/01/29 17:10<br>2016/01/29 10:38<br>2016/01/26 10:53<br>2016/01/22 10:39<br>2016/01/21 10:14<br>2016/01/20 11:41<br>2016/01/18 11:35<br>2016/01/18 11:35<br>2016/01/18 09:00<br>(上述报价延迟最少十五; | 【月結-<br>第二<br>(<br>)<br>(<br>)<br>(<br>)<br>(<br>)<br>(<br>)<br>(<br>)<br>(<br>)<br>(<br>)<br>(<br>)<br>( | 來義】表列1 月恆<br>瑞羅美豪》行生<br>梁梁業豪》行生<br>權證<br>梁業美豪》行成<br>之<br>一<br>大<br>一<br>大<br>一<br>大<br>一<br>大<br>一<br>大<br>一<br>大<br>一<br>大<br>一<br>大<br>一<br>大<br>一 | 指表現最佳及最差<br>務改善,升至買入<br>非全天候投機工具<br>勢中被震出局<br>暫時彈中<br>反彈使中<br>不整住四十,<br>一一,<br>一一,<br>一一,<br>一一,<br>一一,<br>一一,<br>一一,<br>一一,<br>一一,<br>一 | 成分股<br>,新目標價70元<br>進制性收回的機會<br>提避驗為上 | ~                |  |  |  |  |  |

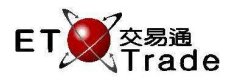

#### 2.2 落盘

客户可以在落盘界面进行买入、卖出落盘操作。默认情况下,显示"买入"落盘界面。客户鼠标单击落盘界面"卖出"标签,可切换到"卖出"落盘界面。

客户输入"股票号码","价格(HKD)",买入"数量",选择"盘种类",单击【确认】按钮,即可落盘买单。 买入落盘

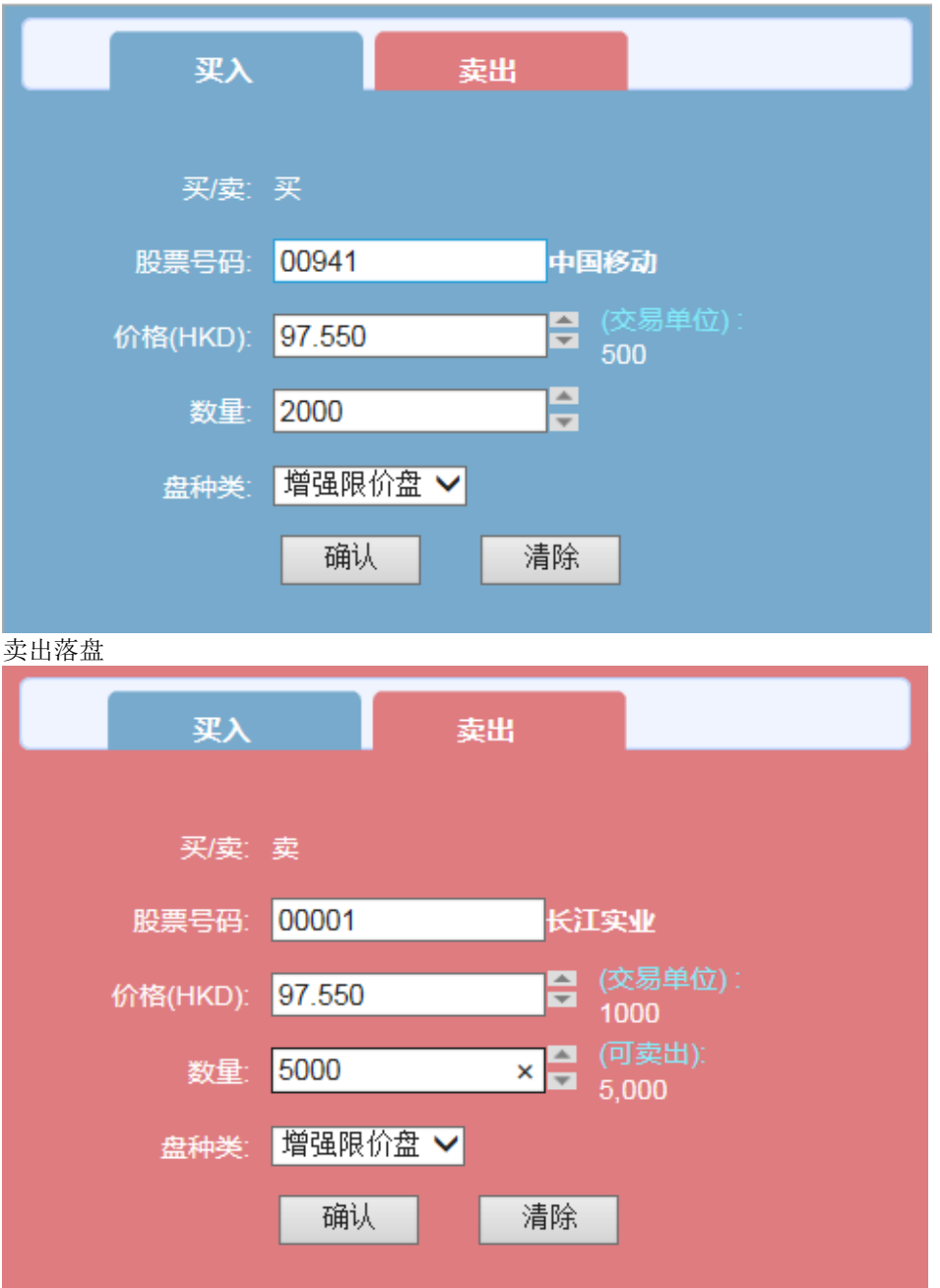

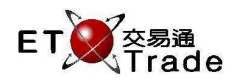

- (a) 输入"股票号码"后,股票名称将显示在股票号码输入框右侧
- (b) "盘种类"默认选择"增强限价盘",客户还可选择"限价盘"、"特别限价盘"、"竞价盘"、"竞价限价盘" (c) 鼠标单击"价格(HKD)"输入框后的 按钮,价格将增加一个价位;使用键盘的向上方向键,也可增加一个价
- (d) 鼠标单击"价格(HKD)"输入框后的 按钮,价格将减少一个价位;使用键盘的向下方向键,也可减少一个价位
- (e) 鼠标单击"数量"输入框后的 按钮,数量将增加一手数量;使用键盘的向上方向键,也可增加一手数量
- (f) 鼠标单击"数量"输入框后的 按钮,数量将减少一手数量;使用键盘的向下方向键,也可减少一手数量

客户可在"投资组合"界面,单击要卖出股票后面的【卖出】按钮,股票信息将自动填入卖出落盘界面

| 落盘记录     | 成交记录  | 投资组合    | 历史落盘记  | 动 历 | 史成交记录 | え 账户 |          |       |                   |          |    |
|----------|-------|---------|--------|-----|-------|------|----------|-------|-------------------|----------|----|
| 投资组合 -股票 | 長日- ✔ |         |        |     |       |      |          | i     | 最后刷新时间:2016-02-01 | 16:51:32 | 刷新 |
| 客户编号     | 股票号码  | ÷ K     | 2票名称 🗧 | 持有服 | 殳数 ≑  | 货币 🗦 | 市价(延迟) 🗧 |       | 市值(延迟) 🗧          | 指令       |    |
| C001     | 00001 | 长江实业    | !      |     | 5,000 | HKD  | 5        | 7.550 | 487,750.00        | 卖出       |    |
| C001     | 00839 | SEC NAI | ME 839 |     | 3,000 | HKD  |          | 1.050 | 3,150.00          | 卖出       |    |

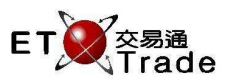

### 2.3 落盘记录

| 落盘记载                 | 灵 成    | 交记录 投资组合            | 计 历   | 史落盘记录 | 历史成                | 交记录  | 账户      |       |       |                  |             |                                 |   |
|----------------------|--------|---------------------|-------|-------|--------------------|------|---------|-------|-------|------------------|-------------|---------------------------------|---|
| 落盘记录                 | 买/卖- 🗸 | -股票号码- 🖌 -状态-       | ~     |       |                    |      |         |       | 重     | 后刷新时间:2016-0:    | 2-01 17:08: | 08 刷                            | 斦 |
| 状态章                  | 盘种类    | 落盘时间 🕏              | 买/卖   | 股票号码  | 股票名称               | 货币 🕈 | 价格专     | 已成交数量 | 数量≑   | 下单编号 🗧           | 客户编号        | 指令                              |   |
| 排队中                  | 增强限价盘  | 2016/02/01 15:29:17 | 卖出    | 00005 | 汇丰控股               | HKD  | 55.000  | 800   | 2,000 | 2016020101000027 | 1020001     | 更改<br>取消                        | ^ |
| 已成交                  | 增强限价盘  | 2016/02/01 15:27:07 | 卖出    | 00011 | 恒生银行               | HKD  | 128.000 | 300   | 300   | 2016020101000026 | 1020001     | <ul><li>更改</li><li>取消</li></ul> |   |
| 排队中                  | 増强限价盘  | 2016/02/01 15:26:29 | 买入    | 00012 | 恒基地产               | HKD  | 42.500  | 1,000 | 3,000 | 2016020101000025 | 1020001     | 更改<br>取消                        |   |
| 已成交                  | 増强限价盘  | 2016/02/01 15:26:14 | 买入    | 00011 | 恒 <mark>生银行</mark> | HKD  | 127.000 | 500   | 500   | 2016020101000024 | 1020001     | 更改<br>取消                        |   |
| 排队中                  | 限价盘    | 2016/02/01 11:04:32 | 买入    | 00941 | 中国移动               | HKD  | 94.550  | 0     | 2,000 | 2016020101000010 | 1020001     | 更改<br>取消                        |   |
| 40-70 - <del>6</del> | 同八本    | 2046/02/04 44-04-22 | 577.3 | 00044 | 上団ジュ               | חאח  | 04 600  | 1     | 2.000 | 2016020101000011 | 1020001     | 更改                              |   |
|                      |        |                     |       |       |                    |      |         |       |       |                  | 1 - 1       | 3 共13                           | 条 |

### 客户可以在"落盘记录"页面查询当日的落盘记录,默认显示当日所有的落盘记录。

#### 客户选择过滤条件,"落盘记录"页面显示符合过滤条件的所有落盘订单。

| 落盘记录 | 灵 成3       | 交记录 投资组合            | 合历.   | 史落盘记录 | 历史成  | 交记录  | 账户      |        |       |                  |             | 14       |
|------|------------|---------------------|-------|-------|------|------|---------|--------|-------|------------------|-------------|----------|
| 盘记录  | <b>₽ ∨</b> | -股票号码- 🗸 -状态        | ~     |       | -    |      |         |        | Æ     | b后刷新时间:2016-02   | 2-01 17:12: | 54 刷     |
| 状态 🖹 | 盘种类        | 落盘时间 🗢              | 买/卖 🗧 | 股票号码  | 股票名称 | 货币 🕈 | 价格 🗧    | 已成交数量= | 数量 🗧  | 下单编号⇔            | 客户编号        | 指令       |
| 腓队中  | 增强限价盘      | 2016/02/01 15:29:17 | 卖出    | 00005 | 汇丰控股 | HKD  | 55.000  | 800    | 2,000 | 2016020101000027 | 1020001     | 更改<br>取消 |
| 已成交  | 增强限价盘      | 2016/02/01 15:27:07 | 卖出    | 00011 | 恒生银行 | HKD  | 128.000 | 300    | 300   | 2016020101000026 | 1020001     | 更改<br>取消 |
|      |            |                     |       |       |      |      |         | ,      |       |                  |             |          |
|      |            |                     |       |       |      |      |         |        |       |                  |             |          |
|      |            |                     |       |       |      |      |         |        |       |                  |             |          |
|      |            |                     |       |       |      |      |         |        |       |                  |             |          |
|      | ww         |                     |       | M     |      |      | 5       | 40     |       |                  | 1           | -2 共     |

- (a) 落盘记录列表右上方显示"最后刷新时间",单击 刷新 按钮,最后刷新时间会更新
- (b) 客户可以单击订单记录后面的 更改 按钮更改订单数量或价格
- (c) 客户可以单击订单记录后面的 取消 按钮取消订单
- (d) 落盘记录列表右下方显示落盘记录列表中的订单总数量
- (e) 当有新订单时,落盘记录即时更新
- (f) 单击落盘记录标题可进行排序操作, "客户编号"和"指令"不可排序。

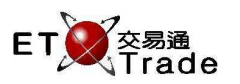

#### 2.4 成交记录

#### 客户可以在"成交记录"页面查阅当日的成交记录。默认情况下,页面显示当日所有的成交记录。

| 落盘记录     | 成交记        | 录 投资组合           | 历史落盘记录 | 历史成交   | 记录账户           |           |                   |            |    |
|----------|------------|------------------|--------|--------|----------------|-----------|-------------------|------------|----|
| 成交记录 - 买 | 3/卖- ✔ -股票 | 号码- ✔ 2016/02/01 | ~      |        |                |           | 最后刷新时间:2016-02-01 | 15:30:55 局 | 馸  |
| 买/卖 ≑    | 股票号码 ≑     | 股票名称 ◆           | 成交价格 ≑ | 成交数量 ≑ | 成交时间           | ◆ 货币 ≑    | 下单编号 ≑            | 客户编号       |    |
| 买入       | 00011      | 恒生银行             | 1.000  | 500    | 2016/02/01 15: | 26:14 HKD | 2016020101000024  | 1020001    | ^  |
| 买入       | 00012      | 恒基地产             | 1.000  | 1,000  | 2016/02/01 15: | 26:29 HKD | 2016020101000025  | 1020001    |    |
| 卖出       | 00011      | 恒生银行             | 1.000  | 300    | 2016/02/01 15: | 27:07 HKD | 2016020101000026  | 1020001    |    |
| 卖出       | 00005      | 汇丰控股             | 55.000 | 800    | 2016/02/01 15: | 30:00 HKD | 2016020101000027  | 1020001    | ~  |
|          |            |                  |        |        |                |           |                   |            |    |
|          |            |                  |        |        |                |           |                   | 1-4 共4     | 4条 |

#### 客户选择过滤条件,将查询出符合过滤条件的成交记录。

| 落盘记录          | 成交记    | 录 投资组合     | 历史落盘记录       | 历史成交   | 记录账户                |      |                     |            |
|---------------|--------|------------|--------------|--------|---------------------|------|---------------------|------------|
| <b>成交记录</b> 买 | ✔ 0001 | 2016/02/01 | $\checkmark$ |        |                     |      | 最后刷新时间:2016-02-01 1 | 5:30:55 刷新 |
| 买/卖 ≑         | 股票号码 ≑ | 股票名称 ◆     | 成交价格 🗘       | 成交数量 🗧 | 成交时间 🕈              | 货币 🗘 | 下单编号 ◆              | 客户编号       |
| 买入            | 00011  | 恒生银行       | 1.000        | 500    | 2016/02/01 15:26:14 | HKD  | 2016020101000024    | 1020001    |
|               | 1      |            |              | I      |                     |      | 1                   |            |
|               |        |            |              |        |                     |      |                     |            |
|               |        |            |              |        |                     |      |                     |            |
|               |        |            |              |        |                     |      |                     |            |
|               |        |            |              |        |                     |      |                     | 1-1 共1条    |

- (a) 客户落单并成交后, "成交记录"页面即时刷新数据, 对应的成交记录显示出来。
- (b) 点击"买/卖"、"股票号码"、"股票名称"、"成交时间"、"成交价格"、"成交数量"、"货币"、 "下单编号"等字段,可以进行排序操作。

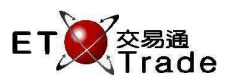

### 2.5 投资组合

#### 客户可以在"投资组合"页面查阅股票持有状况。

| 落盘记录     | 成交记录 投资    | 8组合 历史落盘;   | 己录 历史成交记录 | 人 账户 |          |                   |          |    |
|----------|------------|-------------|-----------|------|----------|-------------------|----------|----|
| 投资组合 -股票 | 票号码- ✔     |             |           |      | ţ        | 最后刷新时间:2016-02-01 | 14:38:50 | 刷新 |
| 客户编号     | 股票号码◆      | 股票名称 🗣      | 持有股数 🗢    | 货币 🗘 | 市价(延迟) 🗢 | 市值(延迟) 🗢          | 指令       |    |
| LILY01   | 00001      | 长江实业        | 0         | HKD  | 97.450   | 0.00              |          | ^  |
| LILY01   | 00005      | 汇丰控股        | -400      | HKD  | 54.850   | -21,940.00        |          |    |
| LILY01   | 00006      | 香港电灯        | 2,000     | HKD  | 70.300   | 140,600.00        | 卖出       |    |
| LILY01   | 00011      | 恒生银行        | 200       | HKD  | 127.800  | 25,560.00         | 卖出       | ~  |
|          |            |             |           |      |          |                   |          |    |
| (股票价格及   | 市值延迟最少十五分银 | 中),资料由经济通/交 | 易通有限公司提供。 |      |          |                   | 1-5 共    | 5条 |

#### 选择股票号码,可以过滤查询对应股票号码的持有状况。

| 落盘记录      | 成交记录    | 投资组合     | 历史落盘证     | 日录 历史成交记录 | え 账户 |                                                                                                    |                   |             |
|-----------|---------|----------|-----------|-----------|------|----------------------------------------------------------------------------------------------------|-------------------|-------------|
| 投资组合 000  | 11 🗸    |          |           |           |      | The second second second second second second second second second second second second second second second se | 最后刷新时间:2016-02-01 | 14:38:50 刷新 |
| 客户编号      | 股票号码    | ÷ 1      | 投票名称 ≑    | 持有股数 🗢    | 货币 🗘 | 市价(延迟) ≑                                                                                                    | 市值(延迟) ≑          | 指令          |
| LILY01    | 00011   | 恒生银行     | Ŧ         | 200       | HKD  | 127.800                                                                                                    | 25,560.00         | 卖出          |
|           |         |          |           |           |      |                                                                                                    |                   |             |
|           |         |          |           |           |      |                                                                                                    |                   |             |
|           | 1       |          |           |           |      |                                                                                                    |                   |             |
| (肌亜伦皮及    | 主体延迟是小士 | 古公(物) 次半 | 山谷这语/苏    | 見通右限公司担供  |      |                                                                                                    |                   | 4 4 # 4 17  |
| (版录1/11合汉 | 印追延迟取少于 | 山刀(甲),資本 | 件田空/介囲/父? | 勿週有限公司定供。 |      |                                                                                                    |                   | 1-1 共1条     |

- (a) 若当前持有股票数量大于零,则指令一栏会显示"卖出"按钮,客户可以直接点击"卖出"按钮卖出持有的股票。
- (b) 在"投资组合"页面,点击"股票号码"、"股票名称"、"持有股数"、"货币"、"市价"、"市值"等字段,可以进行排序操作。

交易速+

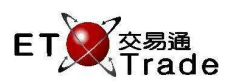

## 2.6 历史落盘记录

客户可以在"历史落盘记录"页面查阅过往落盘记录。选择历史落盘记录的日期,即可查阅到对应日期的落盘记录。 历史落盘记录支援對上7日的記錄。

| 落盘记<br>历史落盘; | 盘记录   成交记录   投资组合   历史落盘记录   历史成交记录   账户     諸盘记录   2016/01/28    天使令   股票号码 ◆   股票名称   货币   价格   已成交数量   数量   下单编号   客户编号 ◆     中   增强限价盘   2016/01/28 10:43:43   买入   00007   SEC 7   HKD   15.000   0   1,000   2016012801000044   1020001   ▲ |                     |       |        |        |     |         |       |         |                  |         |   |
|--------------|----------------------------------------------------------------------------------------------------|---------------------|-------|--------|--------|-----|---------|-------|---------|------------------|---------|---|
| 状态           | 盘种类                                                                                                    | 落盘时间 ≑              | 买/卖 ≑ | 股票号码 🗘 | 股票名称   | 货币  | 价格      | 已成交数量 | 数量      | 下单编号             | 客户编号 🗘  |   |
| 排队中          | 增强限价盘                                                                                                    | 2016/01/28 10:43:43 | 买入    | 00007  | SEC 7  | HKD | 15.000  | 0     | 1,000   | 2016012801000044 | 1020001 | ^ |
| 排队中          | 增强限价盘                                                                                                    | 2016/01/28 10:31:30 | 买入    | 00003  | 香港中华煤气 | HKD | 15.000  | 0     | 1,000   | 2016012801000030 | 1020001 |   |
| 排队中          | 增强限价盘                                                                                                    | 2016/01/28 10:31:30 | 买入    | 00003  | 香港中华煤气 | HKD | 15.000  | 0     | 1,000   | 2016012801000031 | 1020001 |   |
| 排队中          | 限价盘                                                                                                    | 2016/01/28 10:31:03 | 买入    | 00001  | 长江实业   | HKD | 100.000 | 0     | 1,000   | 2016012801000029 | 1020001 | ~ |
|              |                                                                                                    |                     |       |        |        |     |         | •     | ]页码: [1 | /3 获取            |         |   |

- (a) 若历史落盘记录较多时,支持分页显示。
- (b) 点击"落盘时间"、"买/卖"、"股票号码"等字段,可以进行排序操作。

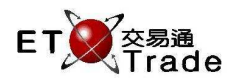

### 2.7 历史成交记录

客户可以在"历史成交记录"页面查阅过往成交记录。选择历史成交记录的日期,即可查阅到对应日期的成交记录。 历史成交记录支援對上7日的記錄。

| 落盘记录   | 成交记题     | 录 投资组合 | 历史落盘记录  | 历史成交  | 记录账户                |     |                  |         |   |
|--------|----------|--------|---------|-------|---------------------|-----|------------------|---------|---|
| 历史成交记录 | 20160125 |        |         |       |                     |     |                  |         |   |
| 买/卖≑   | 股票号码 ≑   | 股票名称   | 成交价格    | 成交数量  | 成交时间 🕈              | 货币  | 下单编号             | 客户编号 ≑  |   |
| 买入     | 00001    | 长江实业   | 102.000 | 1,000 | 2016/01/25 15:30:20 | HKD | 2016012501000002 | 1020001 | ^ |
| 买入     | 00001    | 长江实业   | 102.000 | 1,000 | 2016/01/25 15:47:36 | HKD | 2016012501000005 | 1020001 |   |
| 卖出     | 00041    | SEC 41 | 0.001   | 1     | 2016/01/25 15:53:23 | HKD | 2016012501000009 | 1020001 |   |
| 卖出     | 00041    | SEC 41 | 0.001   | 111   | 2016/01/25 15:54:15 | HKD | 2016012501000011 | 1020001 | ~ |
|        |          |        |         |       |                     | ••  | ▲ 页码:1 /1 获取     |         |   |

备注:

(a) 若历史成交记录较多时,支持分页显示。

(b) 点击"成交时间"、"买/卖"、"股票号码"等字段,可以进行排序操作。

#### 2.8 账户

客户可以在"账户视窗"查阅账户资金状况,系统显示出客户当前的购买力资讯。当客户下买单后,购买力会根据下单金额相应的减少。当客户下卖单并成交后,购买力会根据下单金额相应的增加。

| <b>叱</b> 占 | 购买力        | 日本      |
|------------|------------|---------|
| XX)-4      | -43,649.36 | 101 454 |

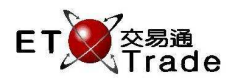

## 3 落盘改单及取消单

#### 3.1 落盘

 客户可以在"买卖视窗"进行下单操作,"买卖视窗"默认显示"买入"标签,客户可直接输入股票相关资料, 然后点击"确认"按钮,即可送出市场。 买入落盘

| 买入           | 卖出                         |
|--------------|----------------------------|
| 买/卖:         | 买                          |
| 股票号码:        | 00005 汇丰控股                 |
| 价格(HKD):     | 54.500      (交易单位):<br>400 |
| 数量:          | 800                        |
| 盘种类:         | 増强限价盘 🖌                    |
|              | 确认 清除                      |
| <b>壶山</b> 波舟 |                            |
| 头山俗血         |                            |
| 买入           | 卖出                         |
|              |                            |
| 买/卖:         | 卖                          |
| 股票号码:        | 00006 × 香港电灯               |
| 价格(HKD):     | 70.25 (交易单位):<br>500       |
| 数量:          | 2000 (可卖出): 2,000          |
| 盘种类:         | 増強限价盘 ✔                    |
|              | 确认 清除                      |

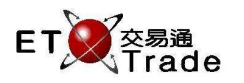

- (a) 若客户需要卖出股票,只需要切换到"卖出"标签。
- (b) 输入股票号码后,在输入框的右边会显示股票名称、交易单位。
- (c) 默认选择的落盘种类为"增强限价盘",客户可以根据需求选择其他类型。
- (d) 系统有五种落盘种类:限价盘、增强限价盘、特别限价盘、竞价盘、竞价限价盘。
- (e) 落盘成功后,新单将显示在"落盘记录"列表中。
- (f) 客户点击"清除"按钮可以清除输入框内容。
- (g) 客户点击价格或数量输入框旁边的上下箭头符号,可以增加或减少价格与交易数量。

交易速+

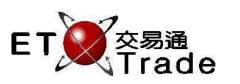

#### 3.2 改单

客户可以在"落盘记录"查阅当日的落盘记录,并进行改单操作。

#### 操作步骤如下:

#### 1. 在"落盘记录"查阅当日落盘记录。

| 落盘记载   | え 成3   | 交记录 投资组合            | ≩ 历   | 史落盘记录   | 历史成    | 议交记录 | 账户     |         |       |                  |            |                 |
|--------|--------|---------------------|-------|---------|--------|------|--------|---------|-------|------------------|------------|-----------------|
| 落盘记录 - | 买/卖- 🗸 | -股票号码- 🗸 -状态        | ~ ~   |         |        |      |        |         | ŧ     | 最后刷新时间:2016-0    | 2-01 11:43 | :35 刷新          |
| 状态 ≑   | 盘种类♀   | 落盘时间 🗣              | 买/卖 ≑ | 股票号码 🕈  | 股票名称 🗘 | 货币 🗧 | 价格♀    | 已成交数量 🗘 | 数量 ≑  | 下单编号 ≑           | 客户编号       | 指令              |
| 排队中    | 限价盘    | 2016/02/01 11:40:43 | 买入    | 00001 · | 长江实业   | HKD  | 97.300 | 0       | 2,000 | 2016020101000019 | LILY01     | <br>更改<br>取消    |
| 排队中    | 増强限价盘  | 2016/02/01 11:35:43 | 卖出    | 00005   | 汇丰控股   | HKD  | 54.800 | 0       | 1,200 | 2016020101000018 | LILY01     | <u>更改</u><br>取消 |
| 已成交    | 増强限价盘  | 2016/02/01 11:10:48 | 买入    | 00005   | 汇丰控股   | HKD  | 54.500 | 800     | 800   | 2016020101000015 | LILY01     | <br>更改<br>取消    |

2.选择排队中的单,点击"更改"按钮。在"买卖视窗"位置,可以进行改单操作,更改价格或数量。

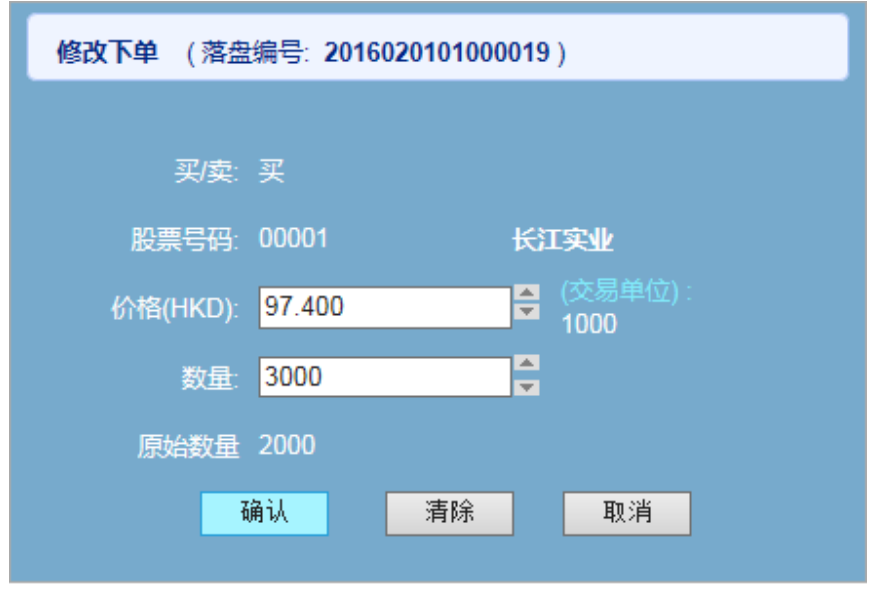

3.点击"确认"按钮,即可将修改的单送出市场。这时,查阅"落盘记录",将显示更改后的价格和数量。

| 落盘记载 | え 成さ   | 交记录 投资组合            | ᆿ 历   | 史落盘记录  | 历史成    | i交记录 | 账户     |         |       |                  |            |                  |   |
|------|--------|---------------------|-------|--------|--------|------|--------|---------|-------|------------------|------------|------------------|---|
| 落盘记录 | 买/卖- 🗸 | -股票号码- 🗸 -状态        | - 🗸   |        |        |      |        |         | ł     | 最后刷新时间:2016-0    | 2-01 11:43 | 35 刷新            | ŕ |
| 状态≑  | 盘种类♀   | 落盘时间 🗣              | 买/卖 ≑ | 股票号码 🕯 | 股票名称 ≑ | 货币 🗘 | 价格≑    | 已成交数量 🗧 | 数量 ≑  | 下单编号 ≑           | 客户编号       | 指令               |   |
| 排队中  | 限价盘    | 2016/02/01 11:48:52 | 买入    | 00001  | 长江实业   | HKD  | 97.400 | 0       | 3,000 | 2016020101000019 | LILY01     | 更改       取消      |   |
| 排队中  | 増强限价盘  | 2016/02/01 11:35:43 | 卖出    | 00005  | 汇丰控股   | HKD  | 54.800 | 0       | 1,200 | 2016020101000018 | LILY01     | 更改       取消      |   |
| 已成交  | 増强限价盘  | 2016/02/01 11:10:48 | 买入    | 00005  | 汇丰控股   | HKD  | 54.500 | 800     | 800   | 2016020101000015 | LILY01     | <br>更改<br><br>取消 |   |

备注:

只有排队中或等待中的单可以进行"更改"操作。"已成交"、"已取消"、"已拒绝"状态的单,对应的指令按钮将置灰显示,不能操作。

#### 网上交易

交易速+

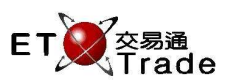

#### 3.3 取消单

客户可以在"落盘记录"查阅当日的落盘记录,并进行取消单操作。

#### 操作步骤如下:

#### 1. 在"落盘记录"查阅落盘记录。

| 落盘记  | 录 成:   | 交记录 投资组合            | ) 历 | 史落盘记录 | 历史成   | 交记录  | 账户     |        |       |                  |            |          |
|------|--------|---------------------|-----|-------|-------|------|--------|--------|-------|------------------|------------|----------|
| 落盘记录 | 买/卖- ✔ | -股票号码- 🗸 -状态        | ~   |       |       |      |        |        | ŧ     | 最后刷新时间:2016-0    | 2-01 11:43 | :35 刷新   |
| 状态 🖘 | 盘种类:   | 落盘时间 ≑              | 买/卖 | 股票号码: | 股票名称: | 货币 🗘 | 价格≑    | 已成交数量: | 数量≑   | 下单编号 🛱           | 客户编号       | 指令       |
| 排队中  | 限价盘    | 2016/02/01 11:48:52 | 买入  | 00001 | 长江实业  | HKD  | 97.400 | 0      | 3,000 | 2016020101000019 | LILY01     | 更改<br>取消 |
| 排队中  | 增强限价盘  | 2016/02/01 11:35:43 | 卖出  | 00005 | 汇丰控股  | HKD  | 54.800 | 0      | 1,200 | 2016020101000018 | LILY01     | <br>取消   |
| 已成交  | 增强限价盘  | 2016/02/01 11:10:48 | 买入  | 00005 | 汇丰控股  | HKD  | 54.500 | 800    | 800   | 2016020101000015 | LILY01     | 更改<br>取消 |

## 2. 选择排队中的单,点击"取消"按钮。客户确认取消操作,单的状态变成"已取消"。

| 1 |                        |  |
|---|------------------------|--|
|   |                        |  |
|   | 股票号码: 00001            |  |
|   | 落盘编号: 2016021701000073 |  |
|   | 买/卖: 买入                |  |
|   | 盘种类: 增强限价盘             |  |
|   | 价格: <b>HKD 97.4</b>    |  |
|   | 未成交数量: <b>3000</b>     |  |
|   |                        |  |
|   | 确认取消                   |  |

#### 3. 客户确认取消操作,单的状态变成"已取消"。

|   | 落盘记     | 落盘记录 成交记录 投资组合 历史落盘记录 |                     |                    |       | 5 历史成 | 成交记录         | 账户             |        |            |                  | 2.04.44.42  |                 |
|---|---------|-----------------------|---------------------|--------------------|-------|-------|--------------|----------------|--------|------------|------------------|-------------|-----------------|
| ; | ¥⊞忆汲 [・ | -头/买- ♥               | -波宗ち狩- 🗸 - 八心-      | - ∨<br>            |       | 野亜々わ▲ | # <b>≭</b> ≜ | ⊷按▲            | 口武之物县《 | 1<br>₩-⊟ ≜ | 設后刷新时间:2016-0    | 2-01 11:43: | 35 刷新           |
| - | 4/12: 7 | £Anti <del>se</del> ⇒ | 冶田川口 ▲              | <del>,</del> /,¥ ₹ |       | 瓜素白竹▼ | <b>山山</b> -  | vi1 <b>∺</b> ÷ |        | 刻車 ▽       | ▶半洲戸▼            | 14/7/1115   | 田マ              |
|   | 已取消     | 限价盘                   | 2016/02/01 11:48:52 | 买入                 | 00001 | 长江实业  | HKD          | 97.400         | 0      | 3,000      | 2016020101000019 | LILY01      | 取消              |
|   | 排队中     | 増强限价盘                 | 2016/02/01 11:35:43 | 卖出                 | 00005 | 汇丰控股  | HKD          | 54.800         | o      | 1,200      | 2016020101000018 | LILY01      | <u>更改</u><br>取消 |
|   | 已成交     | 増强限价盘                 | 2016/02/01 11:10:48 | 买入                 | 00005 | 汇丰控股  | HKD          | 54.500         | 800    | 800        | 2016020101000015 | LILY01      | 更改<br>取消        |

备注:

只有排队中或等待中的单可以进行"取消"操作。"已成交"、"已取消"、"已拒绝"状态的单,对应的指令按钮 将置灰显示,不能操作。

~ 全文完~